## アプリの登録方法

## 通帳レスへの切替方法

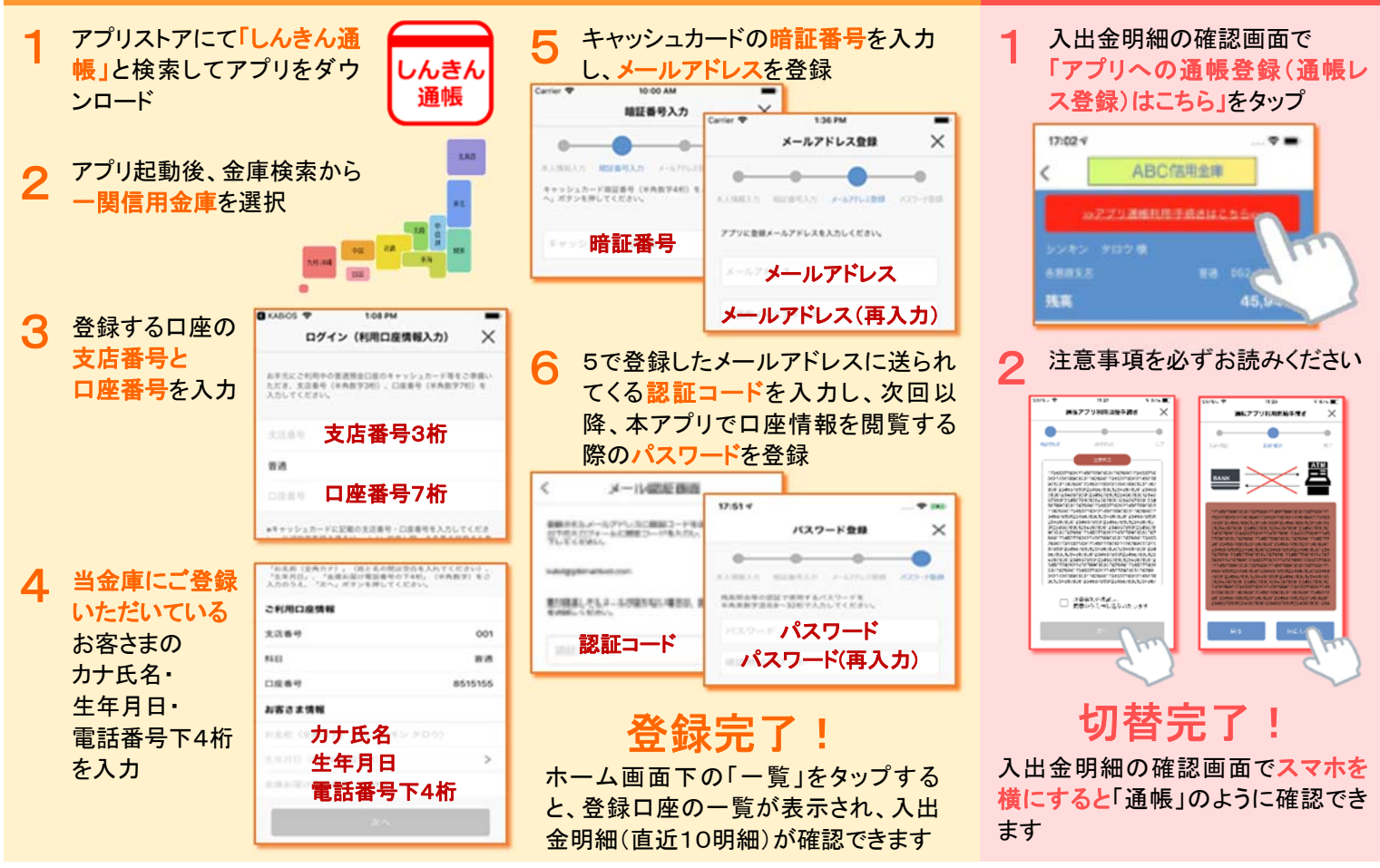

ご不明な点がありましたら、当金庫の窓口または渉外担当者までお問い合わせください。